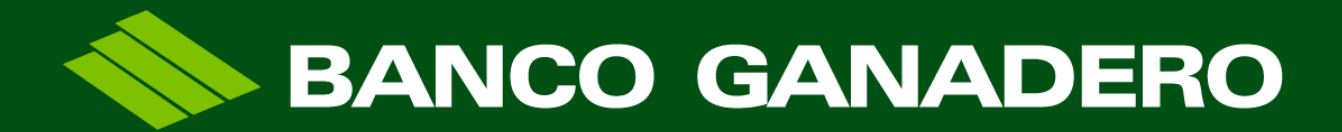

www.bg.com.bo Santa Cruz de la Sierra, Bolivia.

# **COBROS QR**

Noviembre 2021

Esta entidad es supervisada por ASFI

#### **CONTENIDO**

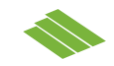

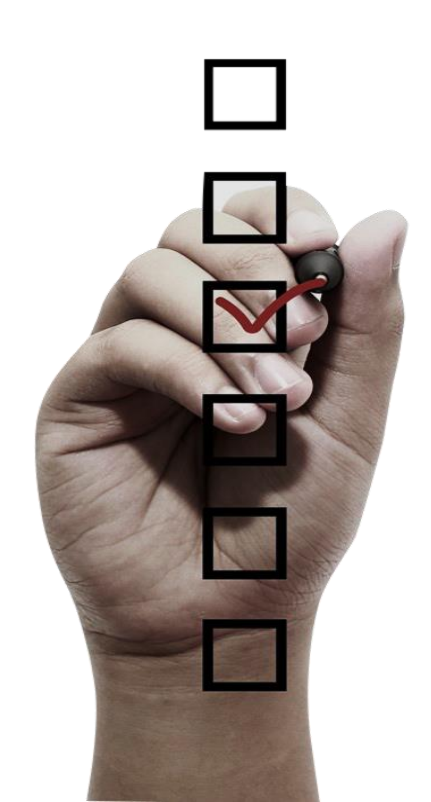

1 Registrar QR a través del GanaNet

2 Integración QR a través de web service

3 Aplicación móvil "Cobros QR"

**4** Tutorial aplicación móvil "Cobros QR"

# INTRODUCCIÓN CÓDIGOS QR

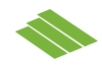

#### ¿Qué es el código QR?

Los Códigos QR ,en inglés "Quick Response", "respuesta rápida" son códigos de barras bidimensionales, que fueron desarrollados en 1994.

#### ¿Cuál es la función del código QR en el Banco?

La función principal de estos Códigos QR es simplificar las transacciones que pueda haber entre un cobrador y pagador, para que al momento de ser escaneados o descargados puedan ser autorizados sin la necesidad de digitar datos previos.

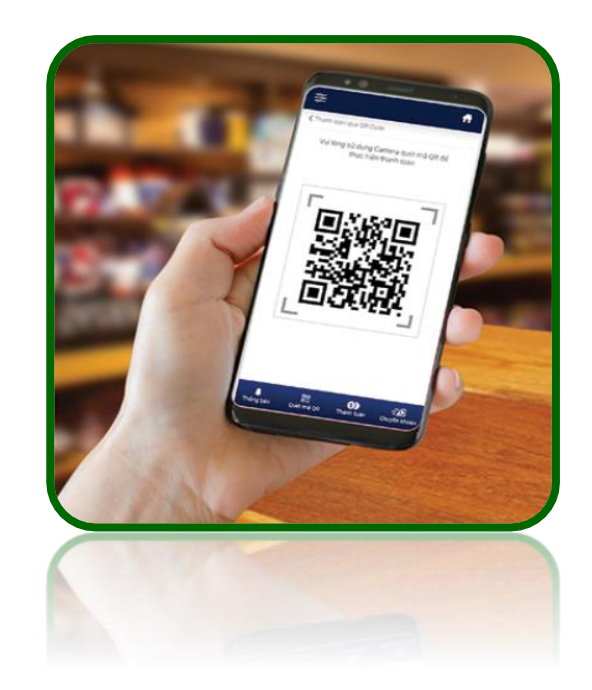

# BENEFICIOS DE LA IMPLEMENTACIÓN DE ÓRDENES DE COBRO QR

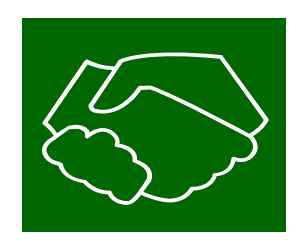

✓ Nuevo canal para cobranzas empresariales.

- ✓ Seguridad ya que no usara efectivo.
- ✓ Abono del dinero automático a su cuenta.
- ✓ No tiene costo de comisión.
- ✓ Practicidad en lo transaccional.
- Puede ser reconocido por todas las aplicaciones móviles bancarias de Bolivia.

# **REGISTRAR QR A TRAVÉS DE GANANET**

#### **REGISTRO ORDEN DE COBROS QR**

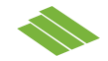

Opción principal y sub opciones

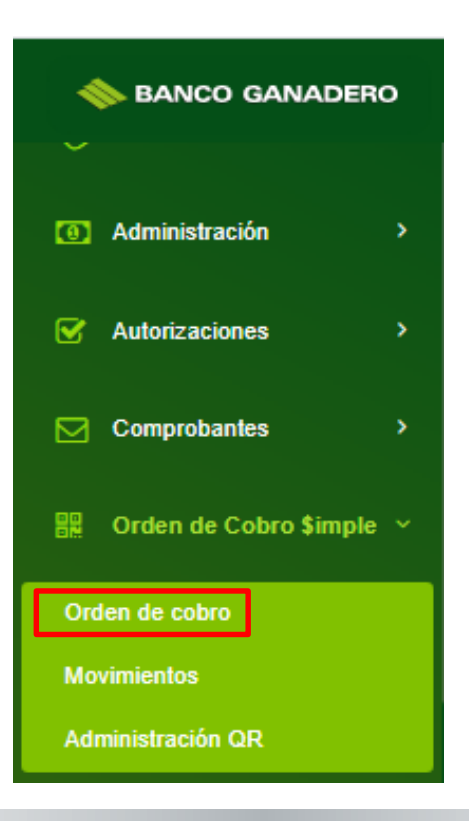

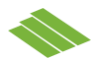

#### Pantalla para registrar y generar el QR, el importe es opcional.

| Orden de cobro                                                                | Orden de Cobro \$imple > Orden de cobro |
|-------------------------------------------------------------------------------|-----------------------------------------|
| El monto máximo para poder cobrar es de: 10,610.00Bs     El monto es opcional |                                         |
| Cuenta origen                                                                 | Registro de los datos                   |
|                                                                               | Tipo de cobro                           |
| [CC]1310429242<br>Bs 6,368.70                                                 | Único uso 🔹                             |
| INDIVIDUAL                                                                    | Fecha de vencimiento                    |
| [CC]1310429247                                                                | 1 año 🔹                                 |
| Sus 972.91                                                                    | Moneda                                  |
|                                                                               | Bolivianos                              |
|                                                                               | Monto                                   |
|                                                                               | 0.00                                    |
|                                                                               | Descripción                             |
|                                                                               |                                         |
|                                                                               |                                         |
|                                                                               | Generar                                 |
|                                                                               |                                         |

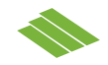

Una vez registrado el QR se genera el mismo y aparece un botón para descargar:

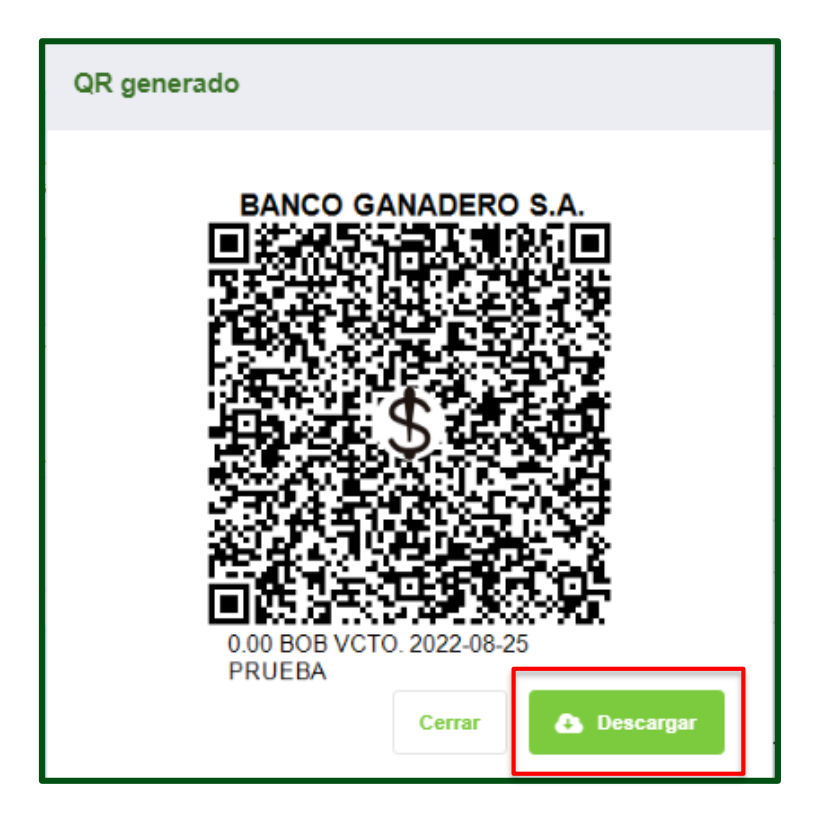

#### LISTADO DE MOVIMIENTOS

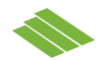

Pantalla donde se desplegarán todos los QR registrados, en la columna "Opciones" haciendo un clic podrá descargar el QR.

| 🔷 BANCO GANADERO             | Movimientos        |                      |          |                  |             |          |        | Orden de Cobro \$imp | le > Movir | mientos |
|------------------------------|--------------------|----------------------|----------|------------------|-------------|----------|--------|----------------------|------------|---------|
| × II                         | Movimientos        |                      |          |                  |             |          |        |                      |            |         |
| Administración >             | Desde              |                      |          | Hasta            |             |          |        |                      |            |         |
|                              | 01/01/2021         |                      |          | 25/08/2021       |             |          |        |                      |            |         |
| ✓ Autorizaciones >           | Tipo de movimiento |                      |          |                  |             |          |        |                      |            |         |
| Comprobantes >               | Ordenes de cobro   |                      | *        |                  |             |          |        |                      |            |         |
| 器 Orden de Cobro \$imple ~   | Obtener            |                      |          |                  |             |          |        |                      |            |         |
| Orden de cobro               | Fecha registro     | Identificador QR     | Cuenta   | Tipo cobro       | Vencimiento | Importe  | Moneda | Descripción          | Opcion     | es      |
| Movimientos                  | 25/08/2021         | 21082501018000001111 | 13104292 | 42 Único uso     | 25/08/2022  | 0.00     | Bs     | BANCO GANADERO       | •          |         |
|                              |                    |                      |          |                  |             |          |        |                      |            |         |
| Instituciones >              | 25/08/2021         | 21082501018000000856 | 13104292 | 42 Más de un uso | 25/08/2022  | 10.00    | Bs     | BANCO GANADERO       | Θ          |         |
| Ce Chequeras >               | 22/08/2021         | 21062201018000000340 | 13104292 | 42 Más de un uso | 22/08/2022  | 1,630.00 | Bs     | BANCO GANADERO       | •          |         |
| 🔅 Configuración y Seguridad> | 18/08/2021         | 21061601018000000671 | 13104292 | 42 Más de un uso | 16/06/2022  | 50.00    | Bs     | BANCO GANADERO       | Θ          |         |
| Manuales y Contratos >       | 27/05/2021         | 21052701018000000173 | 13104292 | 42 Más de un uso | 27/05/2022  | 100.00   | Bs     | BANCO GANADERO       | Θ          |         |
| Atención al Cliente >        | 27/05/2021         | 2105270101800000032  | 13104292 | 42 Más de un uso | 27/05/2022  | 35.00    | Bs     | BANCO GANADERO       | Θ          |         |
| ? Ayuda >                    | 14/05/2021         | 21051401018000000663 | 13104292 | 42 Más de un uso | 14/05/2022  | 150.00   | Bs     | BANCO GANADERO       | <b></b>    | -       |

# **INTEGRACIÓN QR A TRAVÉS DE SERVICIO WEB**

# INTEGRACIÓN CON QR COBROS CON QR EN EL SITIO WEB DEL COMERCIO

El propósito de esta integración, es conectar el sistema del banco con el de la empresa que ya tenga desarrollado su e-commerce.

El Banco ya tiene definido las especificaciones técnicas para lograr esta integración a través de web service con las empresas interesadas.

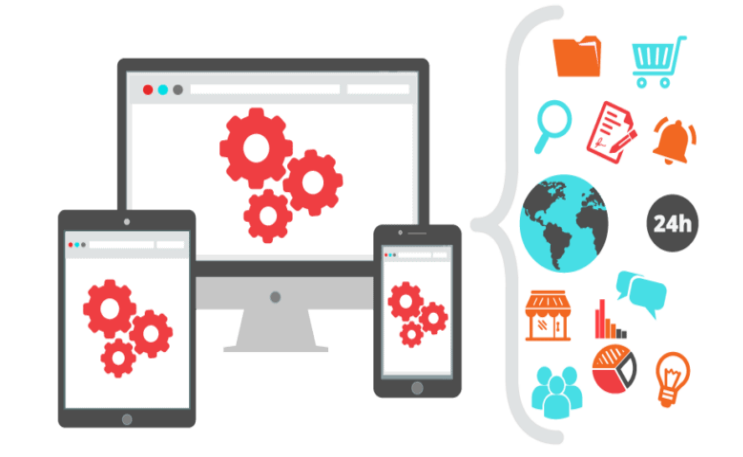

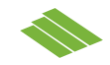

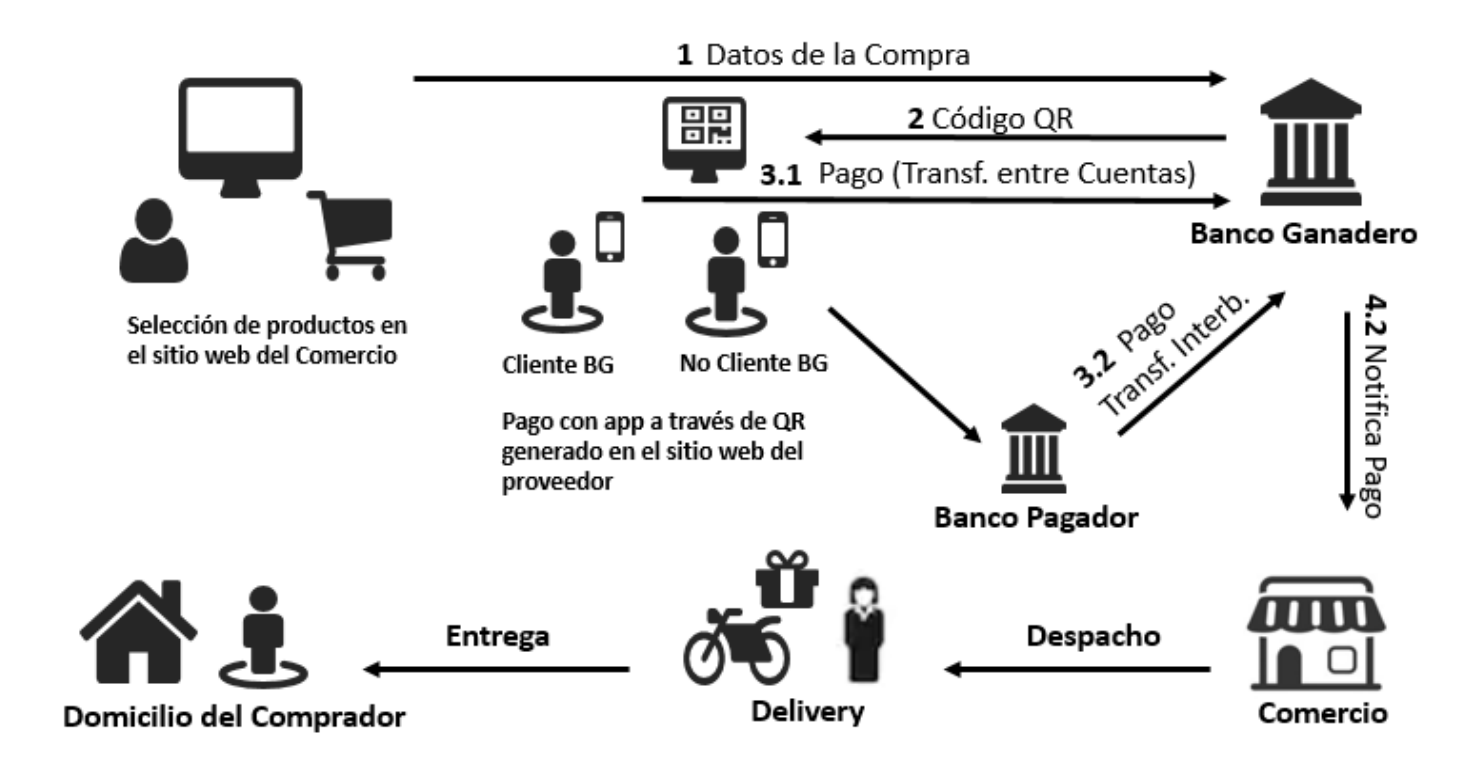

# **APLICACIÓN MÓVIL "COBROS QR"**

# **BENEFICIOS DE LA APP MÓVIL**

- ✓ Puede ser utilizada por múltiples personas a la vez.
- ✓ Mejor control de ingresos percibidos.
- ✓ Fácil conciliación.
- ✓ Versatilidad para su uso.
- ✓ Medición de resultados.
- ✓ Simple y segura.
- ✓ Reporte detallado por transacción.

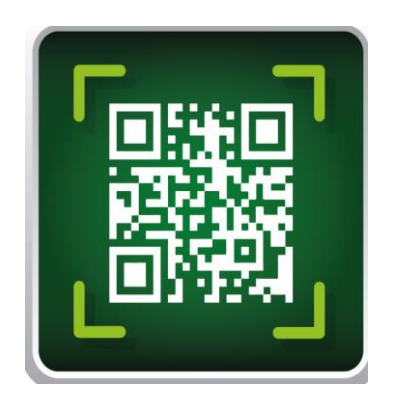

# **APLICACIÓN QR MÓVIL - PROPUESTA**

El requerimiento es el desarrollo de una APP que facilite las cobranzas empresariales con QR .

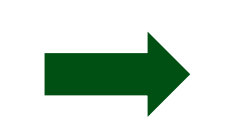

Dicho requerimiento consta de 3 fases.

#### PRIMERA FASE

**Beneficio 1:** Los clientes empresariales del Banco podrán generar cobros con QR a través de la APP, permitiéndoles vincular cada cobro con la transcripción del número de la factura ya emitida, la moneda y el monto, obteniendo facilidades en la conciliación de los abonos sin que la empresa realice desarrollos tecnológicos.

**Beneficio 2:** Lo que se pretende con la APP, es descentralizar del personal administrativo la generación de los Códigos QR, ya que a diferencia del GanaNet; ésta permite que las órdenes de cobros sean realizadas por el personal definido por la empresa (cajeros, personas autorizadas de transportar el producto o realizar sus cobranzas), registrando el Código QR al momento de recibir las órdenes de compra de los usuarios.

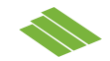

#### **SEGUNDA FASE**

**Beneficio 1:** Se pretende implementar notificaciones push por transacción realizada desde cada QR generado, obteniendo en línea la notificación sin la necesidad de realizar la consulta.

**Beneficio 2:** De igual manera se habilitará un menú de opciones para el personal administrativo en GanaNet, con el fin de que tengan control en cuanto a los QR generados y obtengan una mayor simplicidad en sus conciliaciones.

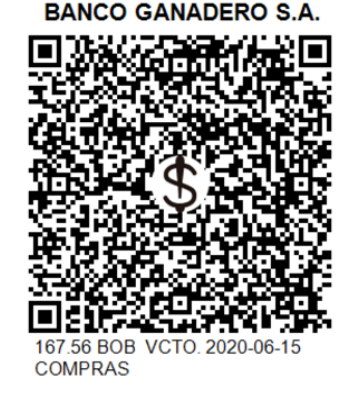

#### TERCERA FASE

**Beneficio 1:** Se creará valor para el pagador, incorporando facturación electrónica.

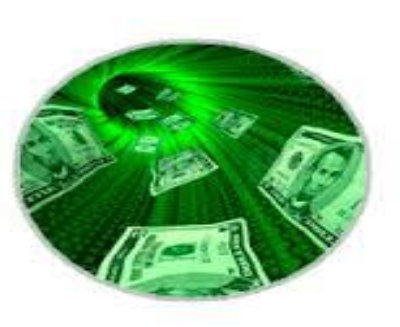

### **DISEÑO DE LA APP**

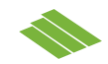

#### **PRIMERA FASE**

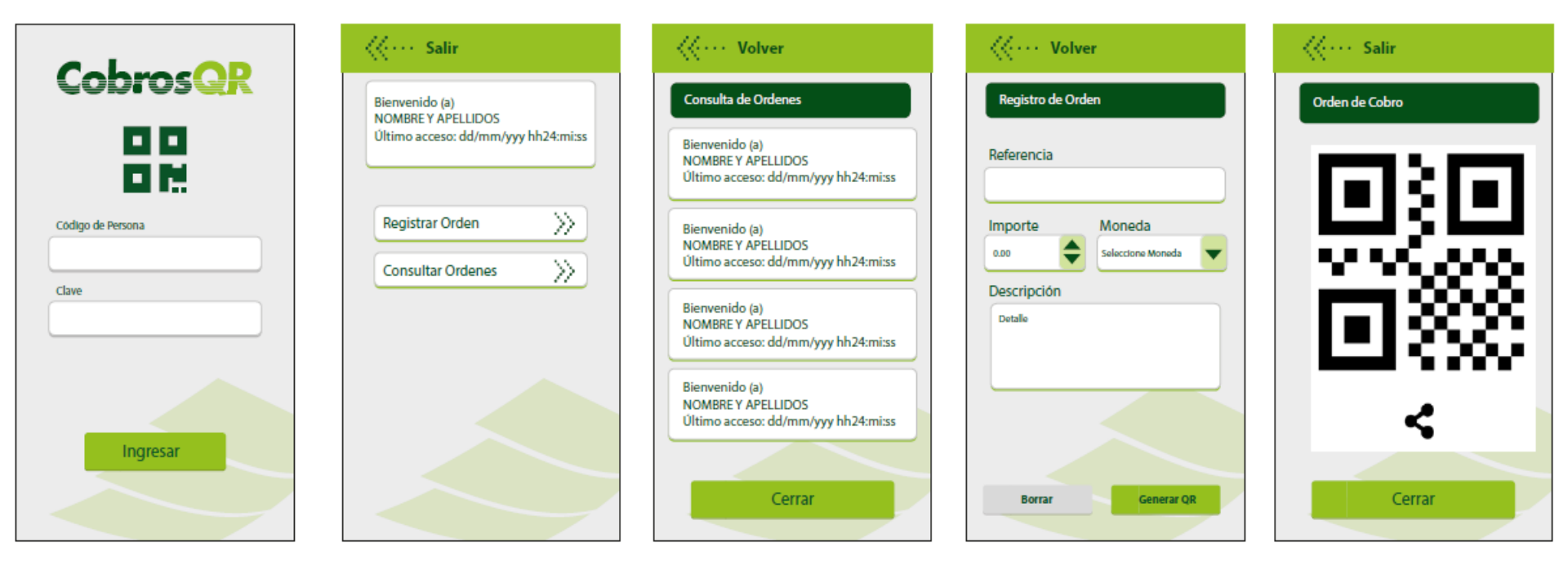

#### **INSTRUCTIVO APP – COBROS QR**

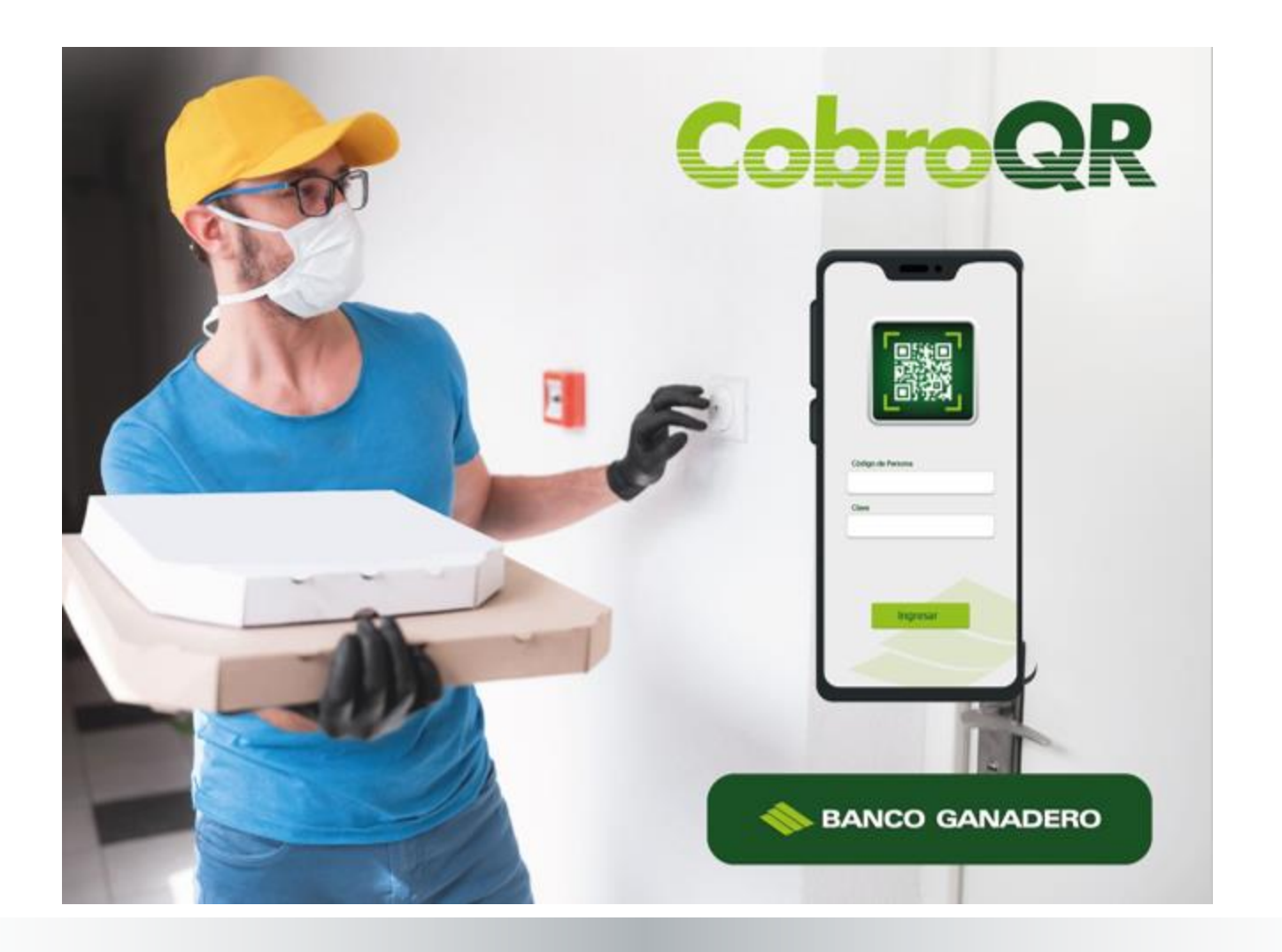

# **ADMINISTRACIÓN DE USUARIOS EN GANANET**

Ingresar a la banca electrónica GanaNet.

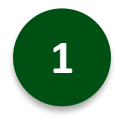

- Elegir la opción "Administración"
- Seleccionar "Listado de Usuarios"
- Hacer click en "Agregar".

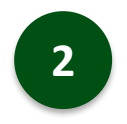

 Afiliar al operador con su documento de identidad.

| Administración           | Listado de usuar | ios                          |               |               |               | Administración > Listado de usuarios                                                                                                    |
|--------------------------|------------------|------------------------------|---------------|---------------|---------------|----------------------------------------------------------------------------------------------------|
| Administración           | Agregar +        |                              |               |               |               | Activo 🔻                                                                                                    |
| istado de perfiles       |                  |                              |               |               |               |                                                                                                    |
| istado de usuarios       | Código           | Nombre                       | Tipo usuario  | Perfil        | Estado        | Opciones                                                                                                    |
| erfil Empresa            | 1733981          | CHAVEZ GENTILI               | COBRADOR      | OPERADOR      | ACTIVO        |                                                                                                    |
| Autorizaciones >         |                  | ALVARO ANTONIO               |               |               |               |                                                                                                    |
| Comprobantes >           | 2663075          | ROJAS PEÑA CLAUDIA<br>MIRIAN | OPERADOR      | OPERADOR      | ACTIVO        | <sup>(a)</sup> <sup>(a)</sup> |
| Orden de Cobro \$imple > |                  |                              |               |               |               |                                                                                                    |
| Instituciones >          | 12380215         | SILES ZEPITA JORGE           | COBRADOR      | PRUEBA        | ACTIVO        | 🥝 🛑 🕘 🕓                                                                                                    |
| G Chequeras >            | < 1 >            |                              |               |               |               |                                                                                                    |
| Listado de usuarios      |                  |                              |               |               | Administració | ón ⇒ Listado de usuarios                                                                                                    |
| 1<br>Contrato            | $\rangle$        | 2<br>Documento               | 3<br>Permisos | 4<br>Finaliza | ar            |                                                                                                    |
| Documentos del usua      | ario             |                              |               |               |               |                                                                                                    |
| Tipo de documento        |                  |                              |               |               |               |                                                                                                    |
| CARNET DE IDENTIDAD      | )                | -                            |               |               |               |                                                                                                    |
| Documento identidad      |                  | Seleccione la exte           | nsión         |               |               |                                                                                                    |
| 6295179                  |                  | sc                           | Ψ             |               |               |                                                                                                    |
|                          |                  |                              |               |               |               |                                                                                                    |
|                          |                  |                              |               |               |               | Atrás Siguiente                                                                                                    |

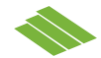

# **ADMINISTRACIÓN QR**

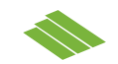

| Listado de u | usuarios          |          |   |              |               |           |                | Administ | ración > List | ado de usuarios |
|--------------|-------------------|----------|---|--------------|---------------|-----------|----------------|----------|---------------|-----------------|
|              | 1<br>Contrato     | Document | D | $\rangle$    | 3<br>Permisos |           | 4<br>Finalizar |          |               |                 |
| Selección    | de permisos       |          |   |              |               |           |                |          |               |                 |
|              | Nro persona       |          |   | Documento    | identidad     | Extensión |                |          |               |                 |
|              | 11907182          |          |   | 6295179      |               | SC        |                |          |               |                 |
|              | Primer nombre     |          |   | Segundo no   | mbre          |           |                |          |               |                 |
|              | DIEGO             |          |   | ALEJANDR     | 10            |           |                |          |               |                 |
|              | Apellido paterno  |          |   | Apellido mat | terno         |           |                |          |               |                 |
|              | CHAVEZ            |          |   | GENTILI      |               |           |                |          |               |                 |
|              | E-mail            |          |   | Tipo usuario | )             |           |                |          |               |                 |
|              | DIEGO.CHAVILI@GMA | IL.COM   |   | COBRADO      | R             | •         |                |          |               |                 |
|              | Perfil            |          |   | Estado       |               |           |                |          |               |                 |
|              | PRUEBA            |          | - | ACTIVO       |               | *         |                |          |               |                 |
|              |                   |          |   |              |               |           |                |          |               |                 |
|              |                   |          |   |              |               |           |                |          | Atrás         | Siguiente       |
|              |                   |          |   |              |               |           |                |          |               |                 |

- En esta opción se relacionarán los datos del carnet creado, en caso de no estar registrado en la base de datos del Banco es necesario que se haga un registro de todos los datos mandatorios requeridos que se señalan con (\*).
- Se selecciona el tipo de usuario, el estado activo y el tipo de perfil al que será relacionado el usuario.
- En caso de seleccionar el tipo de usuario cobrador, el usuario no tendrá visibilidad de ninguna información de la empresa en GanaNet por más que se lo relacione a un perfil.

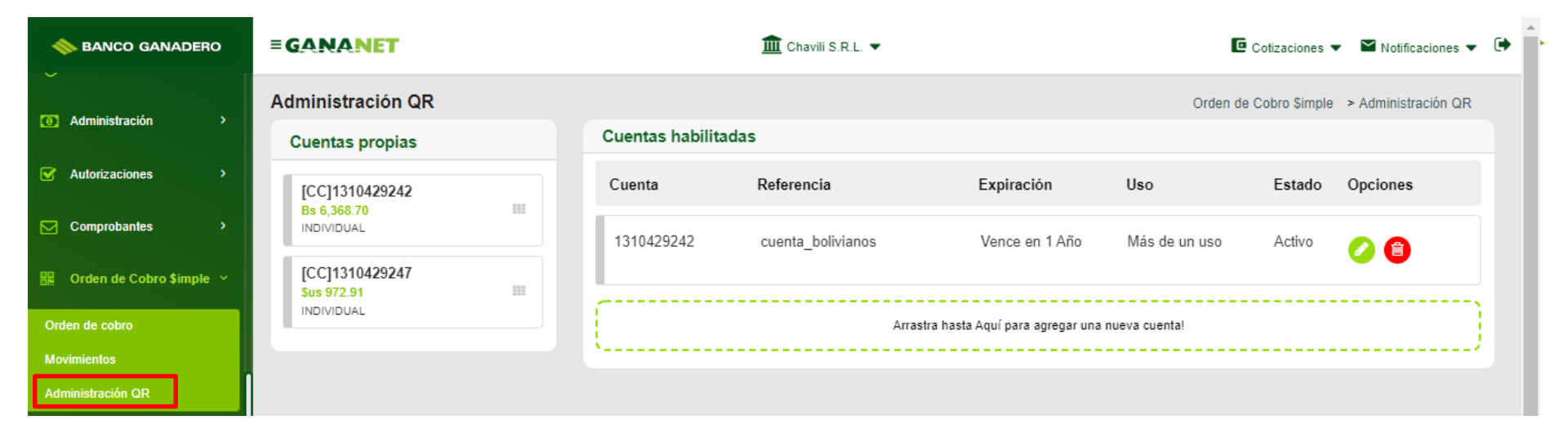

En esta opción podrá registrar, modificar y dar de baja los parámetros de los Códigos QR creados.

Al ingresar en Administración QR se mostrará la pantalla en la debe seleccionar:

- La cuenta a la cual desea que ingresen los cobros (cuenta receptora).
- Detallar un nombre de referencia.
- Seleccionar la expiración que tendrán los códigos generados (semanal, mensual o anual) único uso o más de un uso.
- Moneda, se registrará automáticamente como anteriormente habíamos seleccionado la cuenta.
- Generar la clave con el GanaPin y hacer clic en "Procesar".

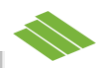

En caso de necesitar hacer algún ajuste debe seleccionar el icono verde para **Modificar Parámetros**.

En caso de dar de baja un registro selecciona el icono rojo.

Para la modificación se desplegarán los datos anteriormente cargados. Una vez realice los ajustes deseados deberá generar la clave del GanaPin y hacer clic en "Procesar".

|                  |                   |                | Orden de      | e Cobro \$imple | > Administración QR |
|------------------|-------------------|----------------|---------------|-----------------|---------------------|
| Cuentas habilita | idas              |                |               |                 |                     |
| Cuenta           | Referencia        | Expiración     | Uso           | Estado          | Opciones            |
| 1310429242       | cuenta_bolivianos | Vence en 1 Año | Más de un uso | Activo          |                     |

| Actualización                 |          | ×      |
|-------------------------------|----------|--------|
| Cuenta                        |          | *      |
| 1310429242                    |          |        |
| Referencia                    |          |        |
| CUENTA_BOLIVIANOS             |          |        |
| Fecha vencimiento             |          |        |
| 1 semana                      |          |        |
| 1 mes                         |          |        |
| 🛑 1 año                       |          |        |
| Uso                           |          |        |
| 🔴 Más de un uso               |          |        |
| <ul> <li>Único uso</li> </ul> |          |        |
|                               |          |        |
|                               |          |        |
|                               |          |        |
|                               |          |        |
|                               |          |        |
|                               |          | -      |
|                               |          |        |
|                               | Procesar | Cerrar |

#### PANTALLA INICIAL DE LA APP – COBROS QR

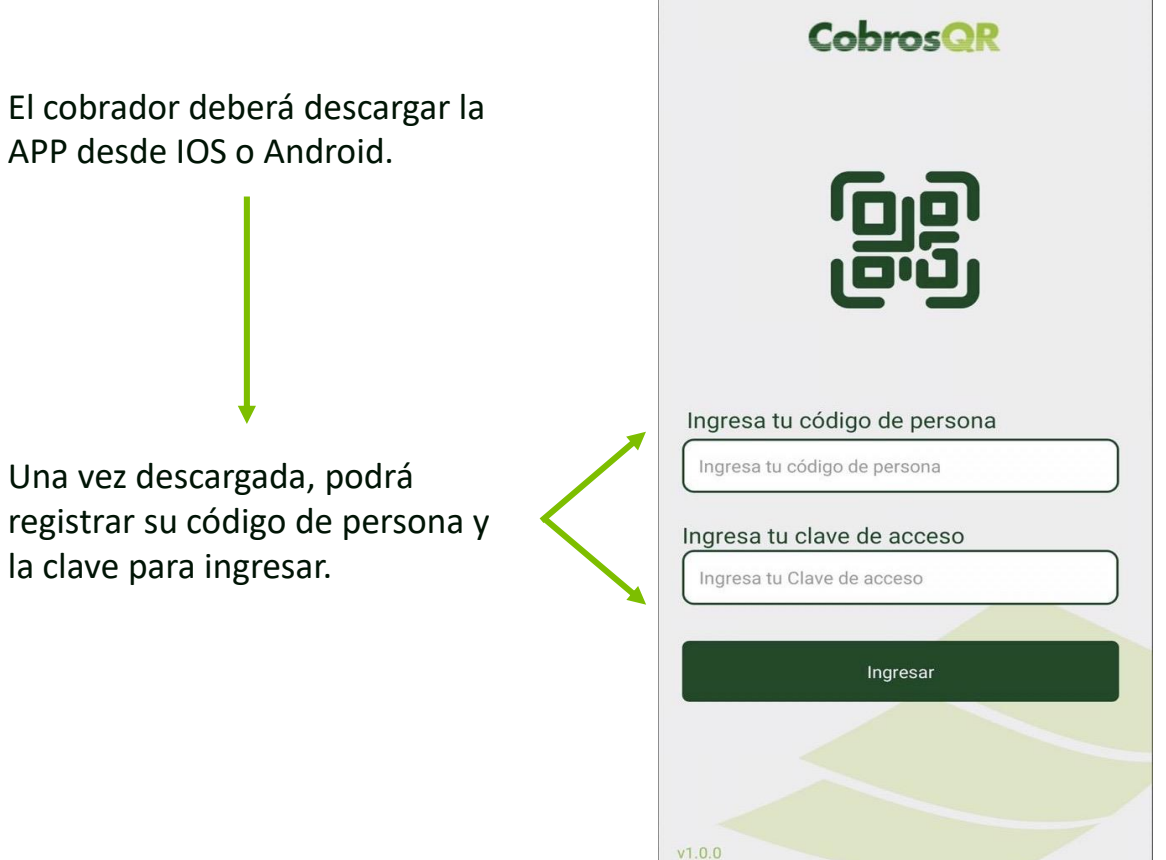

Una vez descargada, podrá registrar su código de persona y

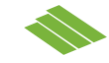

#### **REGISTRO DE ORDEN**

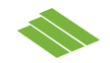

En la pantalla se le desplegarán dos opciones:

 Como primer paso, el cobrador podrá presionar "Registrar Orden"

| N BANCO GANADERO                                  | C |
|---------------------------------------------------|---|
| Bienvenido(a)                                     |   |
| Último acceso: 27/05/2020 21:58:04                |   |
| S Ordenes de Cobro                                | ^ |
| Registrar orden<br>Registra tus ordenes           | > |
| Consultar ordenes<br>Consulta las ordenes pagadas | > |
|                                                   |   |
|                                                   |   |
|                                                   |   |
|                                                   |   |
|                                                   |   |
|                                                   |   |
|                                                   |   |

#### **REGISTRO DE ORDEN POR PARTE DEL COBRADOR**

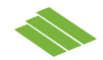

| Campos Oncionales:                                                                                                    | Registrar orden                        |   |
|----------------------------------------------------------------------------------------------------|----------------------------------------|---|
| <ul> <li>Número de referencia<br/>(factura u orden de compra)</li> </ul>                                                                 | <br>Nro referencia<br>Ej: Nro. Factura |   |
| <ul><li>Monto</li><li>Descripción</li></ul>                                                                                              | <br>Monto<br>Ingresa el monto          |   |
| <u>Campo Mandatorio:</u>                                                                                                    | Moneda<br>Seleccionar                  | > |
| • Moneda                                                                                                    | Descripción<br>Ingresar la descripción |   |
| Si los datos están correctos<br>debe hacer clic en "Generar",<br>caso contrario puede hacer clic<br>en "Borrar" para modificar<br>datos. | Borrar Generar                         |   |
|                                                                                                    |                                        |   |

# **GENERACIÓN DE CÓDIGO**

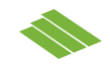

Si colocó "Generar" en la pantalla anterior, le aparecerá el Código QR para que el cliente final pueda escanearlo.

Al momento de generar la imagen del Código QR, se guardará en la galería de fotos del celular.

El cobrador puede presionar la opción de compartir para enviar el código por otros medios, por ejemplo al WhatsApp o correo del cliente final.

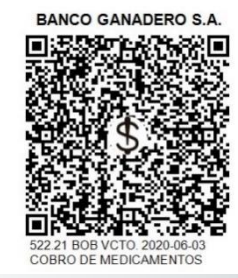

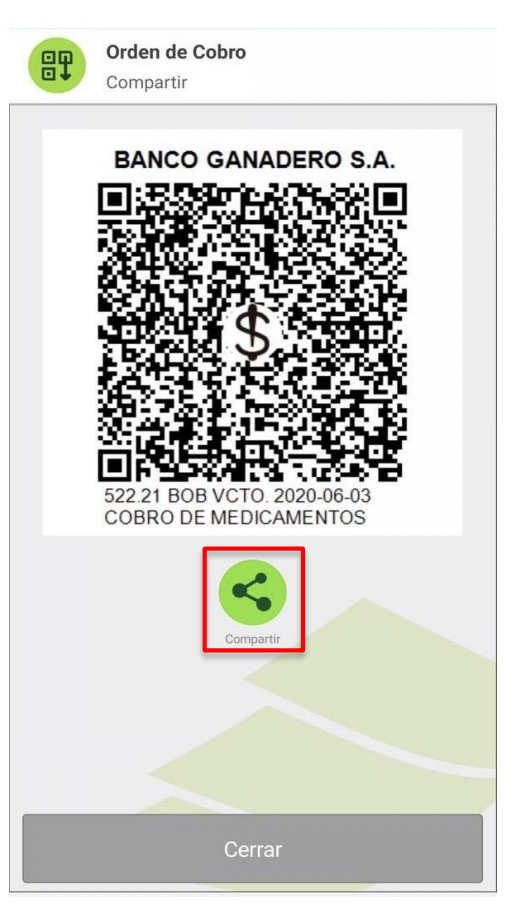

# **CONSULTAR ÓRDENES**

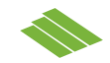

Una vez el cliente final haya escaneado el Código QR y pagado desde su celular, el cobrador podrá presionar "Consultar órdenes" para verificar que el pago fue realizado.

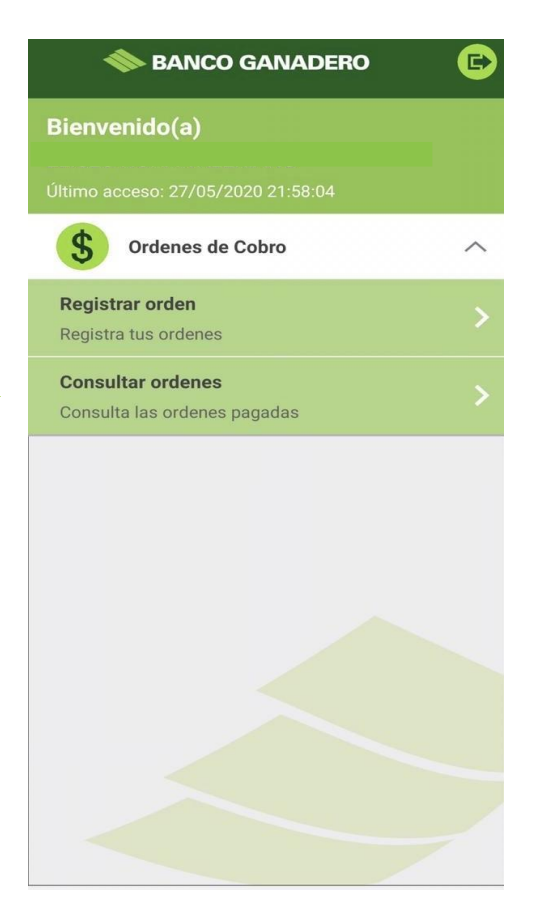

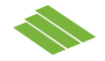

En el menú de "Consultar órdenes" se registrarán solo las transacciones que se hayan hecho líquidas en las cuentas del BGA sobre cada orden de Cobro QR generado.

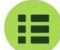

**Consultar ordenes** Ordenes pagadas del día

Nro transacción: 7000008 Entidad: BANCO BISA Titular: Cliente de prueba 2134944016 Referencia: Pago Pedido 2

Nro transacción: 7000006 Entidad: BANCO BISA Titular: Cliente de prueba 2134944016 Referencia: Pago Pedido 1 365.39 BOB

Nro transacción: 7000004

Entidad: BANCO BISA Titular: Cliente de prueba 2134944016 Referencia: Pago Pedido

FarmaCorp 285.00 BOB

Nro transacción: 7000002 Entidad: BANCO BISA Titular: Cliente de prueba 2134944016 Referencia: Pago Pedido 156.00 BOB

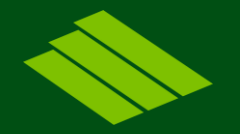

# Muchas gracias